### Table ronde du printemps 2021 du Groupe de direction du Consortium

#### Plateforme de conférence REMO – Guide de démarrage rapide

Conseils d'utilisation de la plateforme de conférence REMO

- Si vous avez besoin de soutien technique pendant la réunion, veuillez prendre place à une des tables de soutien technique (en haut à droite sur le plan) ou appeler notre service d'assistance au 1-888-676-9057 NIP : 29297765#
- Remo fonctionne avec Google Chrome; le soutien avec d'autres navigateurs Web est limité.
- Évitez d'avoir plusieurs onglets REMO ouverts en même temps avec Google Chrome.
- En cas de problème, essayez de recharger ou actualiser la page en appuyant sur Ctrl-Shift-R (PC) ou Shift-Command-R (Mac).
- 1. Pour commencer, ouvrez Google Chrome. Copiez et collez le lien de la réunion dans la barre d'adresse et appuyez sur ENTER :
  - Événement de réseautage (3 mai) <u>https://live.remo.co/e/water-reuse-on-tap</u>
  - Table ronde du Groupe de direction (6 et 7 mai) https://live.remo.co/e/cwn-leaders-roundtable-spring-20
- 2. Vous arriverez à la page d'accueil pour la réunion. Ne cliquez pas sur « Log in with Google ». Cliquez sur le bouton vert « Sign in to join event ». (une fenêtre apparaîtra inscrivez votre adresse courriel dans le champ et appuyez sur *Continue*. Dans le prochain écran, inscrivez votre mot de passe. Si votre compte a été par le RCE, le mot de passe par défaut est cwnCLG. Appuyez sur « Join event now! ».
- 3. On pourrait vous demander d'activer votre caméra et votre microphone pour que REMO effectue une vérification du système. Par la suite, appuyez sur le bouton vert « Join Event ».
- 4. Une fois dans la salle et placé(e) à une table, veuillez activer votre webcam et votre microphone. S'il apparaît une fenêtre vous demandant l'accès à votre caméra et microphone, cliquez sur « Allow ».

## Table ronde du Groupe de direction – Plan de la salle REMO

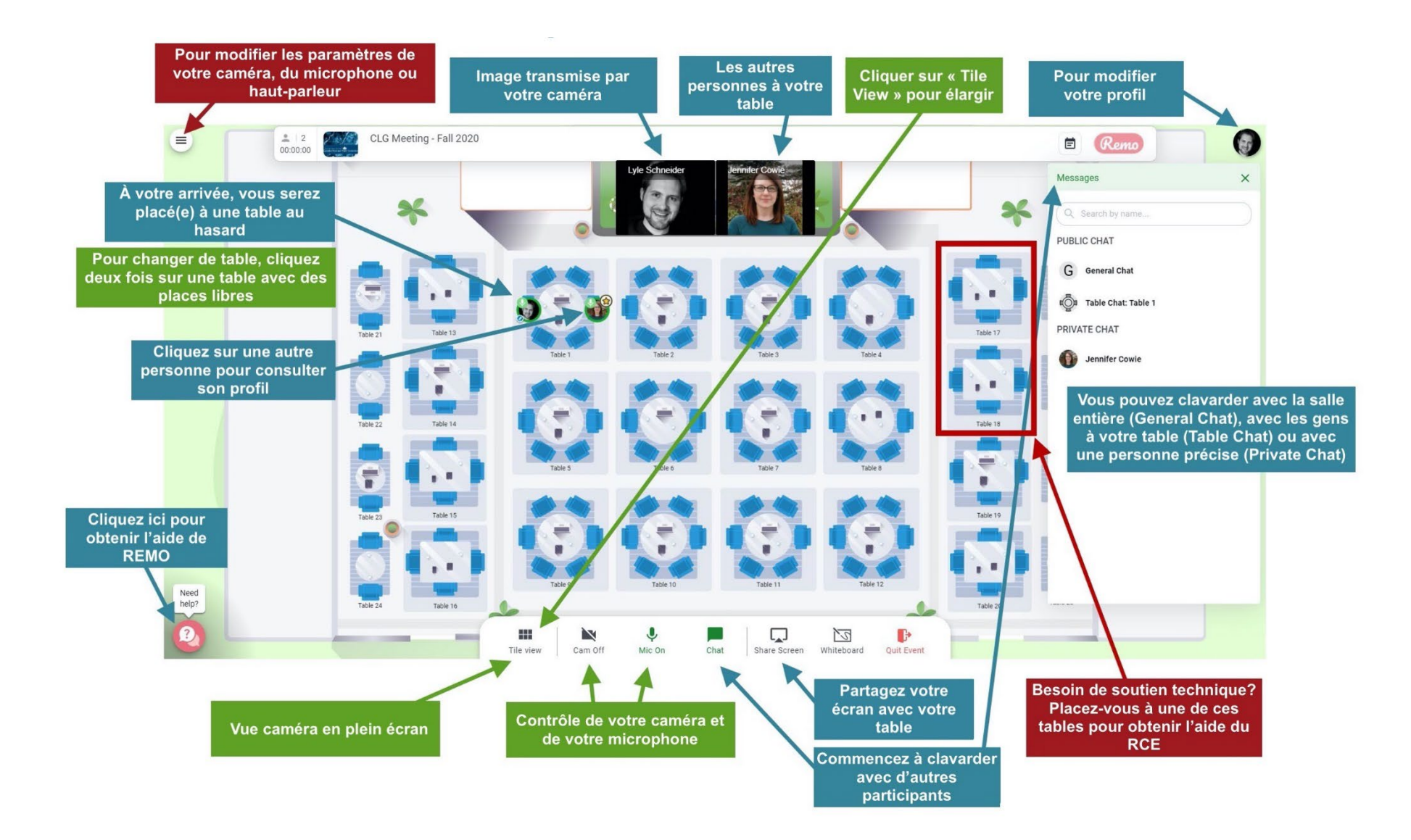

# REMO – *Tile View* (vue caméra des participants)

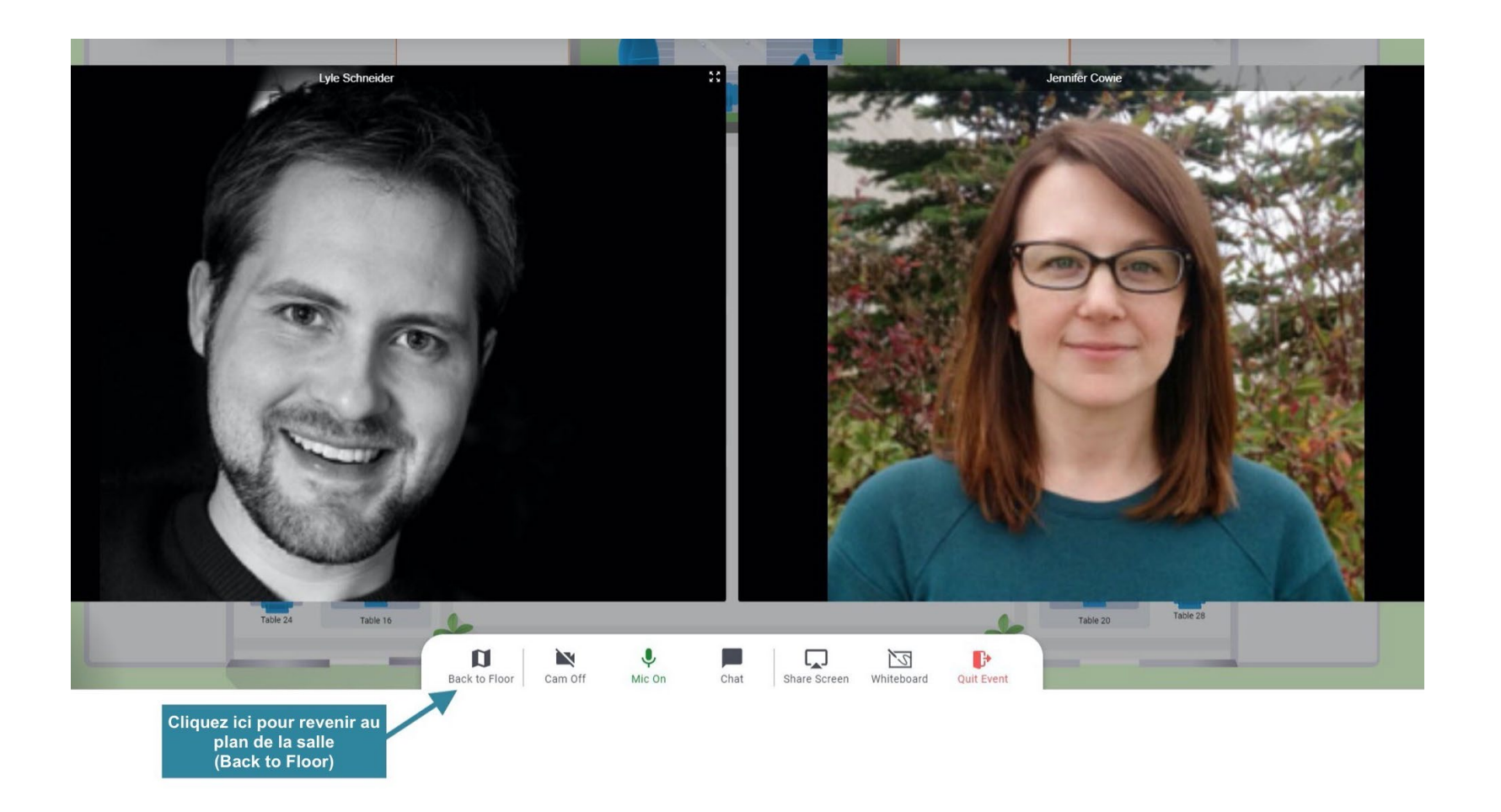

## REMO – Presentation View (vue de la présentation)

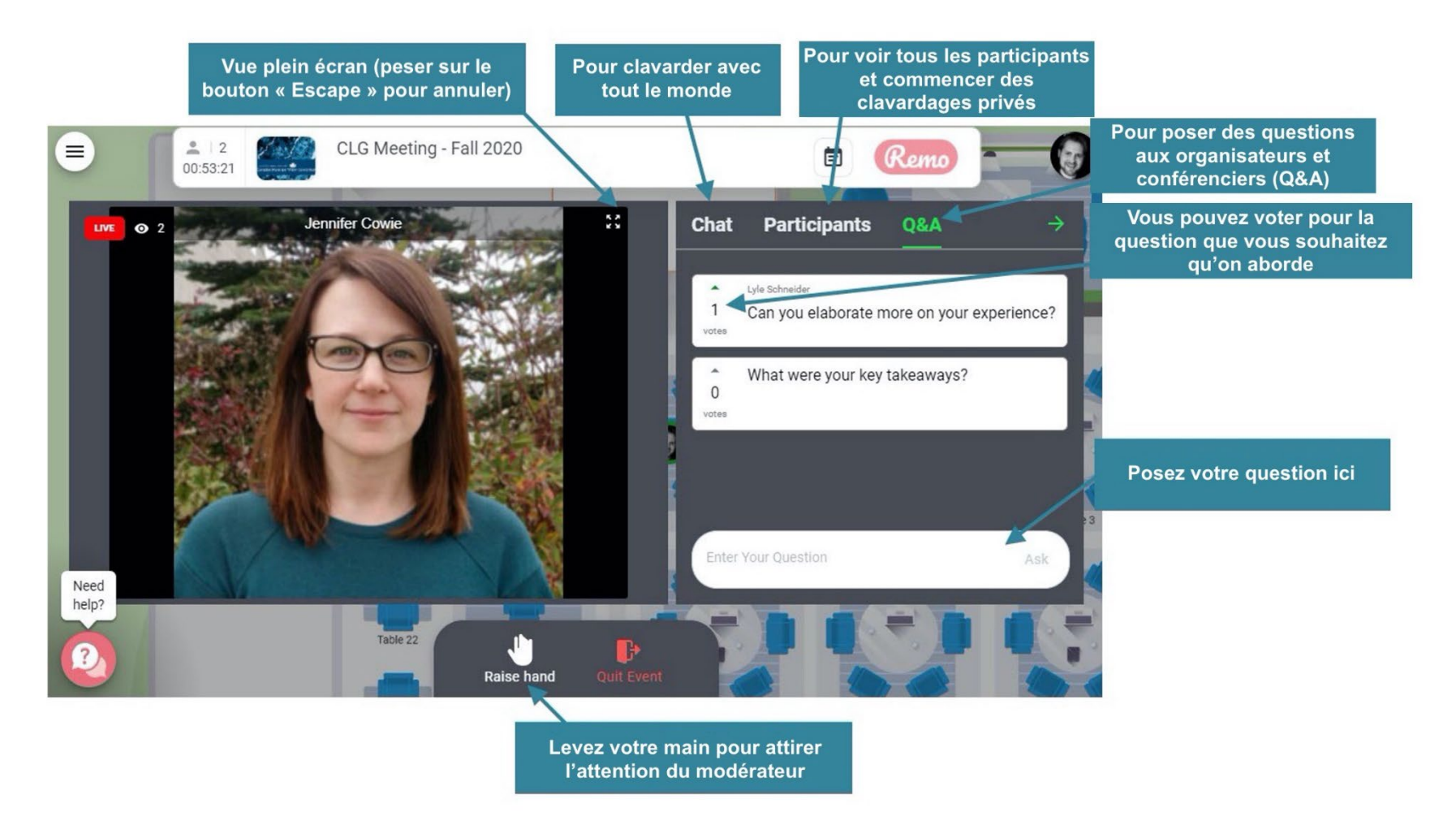

Pour obtenir de l'aide en tout temps pendant la réunion, veuillez prendre place à la table du soutien technique (en haut à droite sur le plan) ou appeler notre service d'assistance au 1-888-676-9057 nip : 29297765#